## 忘记与重置密码页面

1. 描述
2. FGC\_忘记密码、FGC\_重置密码发送邮件成功和FGC\_重置 密码页面

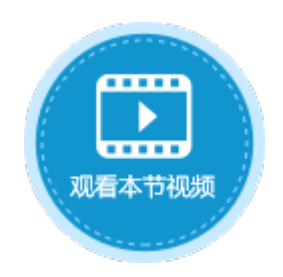

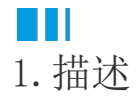

在登录活字格网站时,需要输入用户名与密码。如果您忘记了密码,您可以单击登录页面的"忘记密码",根据提示来重置密码。

## ■ 2.FGC\_忘记密码、FGC\_重置密码发送邮件成功和FGC\_重置密码页面

您可以修改"FGC\_忘记密码"、"FGC\_重置密码发送邮件成功"和"FGC\_重置密码"页面的界面和外观,但不可以删除有特殊功能的文本 框、按钮或超链接。

使用重置密码功能,需要先进行邮件服务器配置。具体请参见邮件服务器配置。

图1 FGC\_忘记密码页面

| 对象管理器            | ŧ |    | M6 |       |   | :   |     | × |   | ~ |   | f <sub>×</sub> | π                 | 志记  | 密码    |         |         |     |    |          |    |    |    |   |    |          |      |      |    |     |    |            |      |      |      |    |    |     |    |
|------------------|---|----|----|-------|---|-----|-----|---|---|---|---|----------------|-------------------|-----|-------|---------|---------|-----|----|----------|----|----|----|---|----|----------|------|------|----|-----|----|------------|------|------|------|----|----|-----|----|
| 检索表或页面           | Q |    | В  | C   1 | ) | E I | F G | H | I | J | K | L              | M                 | N   | 0     | Ρ       | Q       | R   | S  | Т        | U  | V  | ¥  | X | 7  | ΖA       | A Al | B AC | AD | AE  | AF | AG         | AH A | AI A | AJ A | KA | LA | M A | N. |
| 表                | ^ | 1  |    |       |   | _   |     | - |   | - |   | -              |                   |     |       |         | _       |     |    |          |    |    | _  | _ | _  | _        | _    | -    |    |     |    |            |      | _    | _    | _  | _  | _   | _  |
| 页面               | ^ | 3  | +  | -     | + | +   | -   | - | - | - | - | -              | -                 |     |       | _       |         |     |    |          |    |    | -  |   | -  |          | -    | -    | -  |     |    |            |      | -    |      | -  |    | -   | +  |
| 🕨 🗁 内建手机页面       |   | 4  |    |       |   |     |     |   |   |   |   |                |                   |     |       |         |         |     |    |          |    |    |    |   |    |          |      |      |    |     |    |            |      |      |      |    |    |     | T  |
| 🔺 🗁 内建页面         |   | 5  |    |       |   |     |     |   |   |   |   |                |                   |     |       |         |         |     |    |          |    |    |    |   |    |          |      |      |    |     |    |            |      |      |      |    |    |     |    |
| 👩 FGC_401页面 🔚    |   | 6  |    |       |   |     |     |   |   |   |   |                |                   |     | 、-    |         |         | _   |    |          |    |    |    |   |    |          |      |      |    |     |    |            |      |      |      |    |    |     |    |
| e FGC_登录 📻       |   | 7  |    |       |   |     |     |   |   |   |   |                | 辰记梁码              |     |       |         |         |     |    |          |    |    |    |   |    |          |      |      |    |     |    |            |      |      |      |    |    |     |    |
| ■FGC_忘记密码 =      |   | 8  |    |       |   | _   |     |   |   |   |   |                |                   |     | ~     |         | _       | • • |    | <u> </u> |    |    |    |   |    |          |      |      |    |     |    |            |      |      | _    |    |    | _   | _  |
| e FGC_维护中        |   | 9  |    |       | _ |     |     |   |   |   |   |                |                   |     |       |         |         |     |    |          |    |    |    |   |    |          |      |      |    |     |    |            |      |      |      |    |    | _   | _  |
| FGC_修改密码         |   | 10 |    |       |   | _   |     |   |   |   |   |                | 请                 | 输)  | 、你    | 的厚      | 用户      | 名   | 或問 | 邮箱       | 自地 | 址。 | ř  | 击 | ÈÈ | 鮟        | 田尼   | i, j | 系纺 | 法会  | 发过 | <u>É</u> — | ·封申  | 1子   | :  _ |    | _  |     | _  |
| ■FGC_修改用户信息 =    |   | 11 | _  |       | _ |     |     | _ |   |   |   |                | 邮                 | 件到  | 训你    | 的同      | 电子      | 邮   | 箱  | ŧ.       | 电  | 子由 | 64 | 会 | 12 | <u>}</u> | 重介   | 置    | 密码 | 300 | 页的 | 的链         | 接。   | 伤    | ζ    |    |    | _   | _  |
| e FGC_邮件订阅 🖬     |   | 12 |    | _     |   | _   |     | _ |   | _ |   |                | 可以打开链接,在网页中指定新密码。 |     |       |         |         |     |    |          |    |    |    |   |    |          |      |      |    |     |    |            |      |      |      |    |    |     |    |
| [6] FGC_重置密码 □   | _ | 13 |    |       |   |     |     |   |   |   |   |                |                   |     |       |         |         |     |    |          |    |    |    |   |    |          |      |      |    |     |    |            |      |      |      |    |    |     |    |
| ● FGC_重置密码发送邮件成切 |   | 14 | +  |       | + |     |     |   | - |   |   |                |                   |     |       |         |         |     |    |          |    |    |    |   |    |          |      |      |    |     |    |            |      |      |      |    |    |     | Ť  |
| □□               |   | 15 |    |       |   |     |     |   |   |   |   |                | 用                 | 户夕  | . चरे | 邮箱      | stituti | tıŀ |    |          |    |    |    |   |    |          |      |      |    |     |    |            |      |      |      |    |    |     | Ť  |
| 母版贝              | ^ | 16 |    | _     |   | -   |     | - |   | - |   |                | / 13/             | / F |       | 41**11= | 4707    |     |    |          |    |    |    |   |    |          |      |      |    |     |    |            |      |      |      |    | _  | -   | +  |
| ₩FGC_母版页         |   | 17 | +  | _     | + | +   |     | + | - | - |   |                |                   |     |       |         |         |     |    |          |    |    |    |   |    |          |      |      |    |     |    |            |      |      |      | -  | +  | +   | +  |
|                  |   | 19 |    | _     |   | +   | -   | - | - | - |   |                |                   |     |       |         |         |     |    |          |    |    |    |   | -  |          |      |      | -  | -   |    |            |      |      |      |    | +  | -   | +  |
|                  |   | 19 | +  | -     | + | +   | +   | + | - | - |   |                |                   |     |       |         |         |     |    |          |    |    |    |   |    |          | 发    | É    |    |     |    | 取消         | 背发   | Ë    |      | -  | +  | +   | +  |
|                  |   | 20 | +  | -     | + | +   | -   | - | - | - |   |                |                   |     |       |         |         |     |    |          |    |    |    |   |    |          |      |      |    |     |    |            |      |      |      |    | -  | -   | +  |
|                  |   | 21 |    | -     |   | +   | -   | + | - | - |   |                |                   |     |       |         |         |     |    |          |    |    |    |   |    |          |      |      |    |     |    |            |      |      |      |    | -  | +   | +  |
|                  |   |    | -  | -     | - |     | _   | _ | - | - |   |                |                   |     |       | -       | -       |     | -  | -        |    |    |    |   | -  |          |      |      |    |     |    |            |      | -    |      | _  | _  | _   | +  |

图2 FGC\_重置密码发送邮件成功

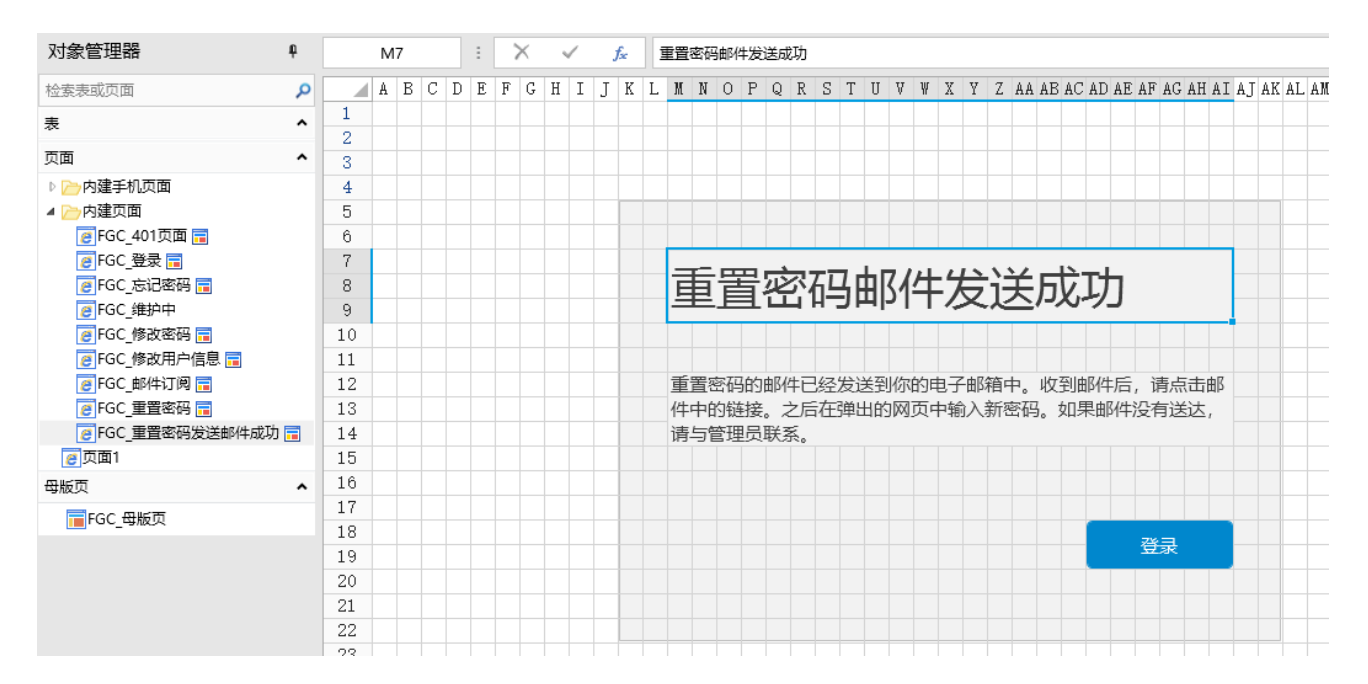

## 图3 FGC\_重置密码

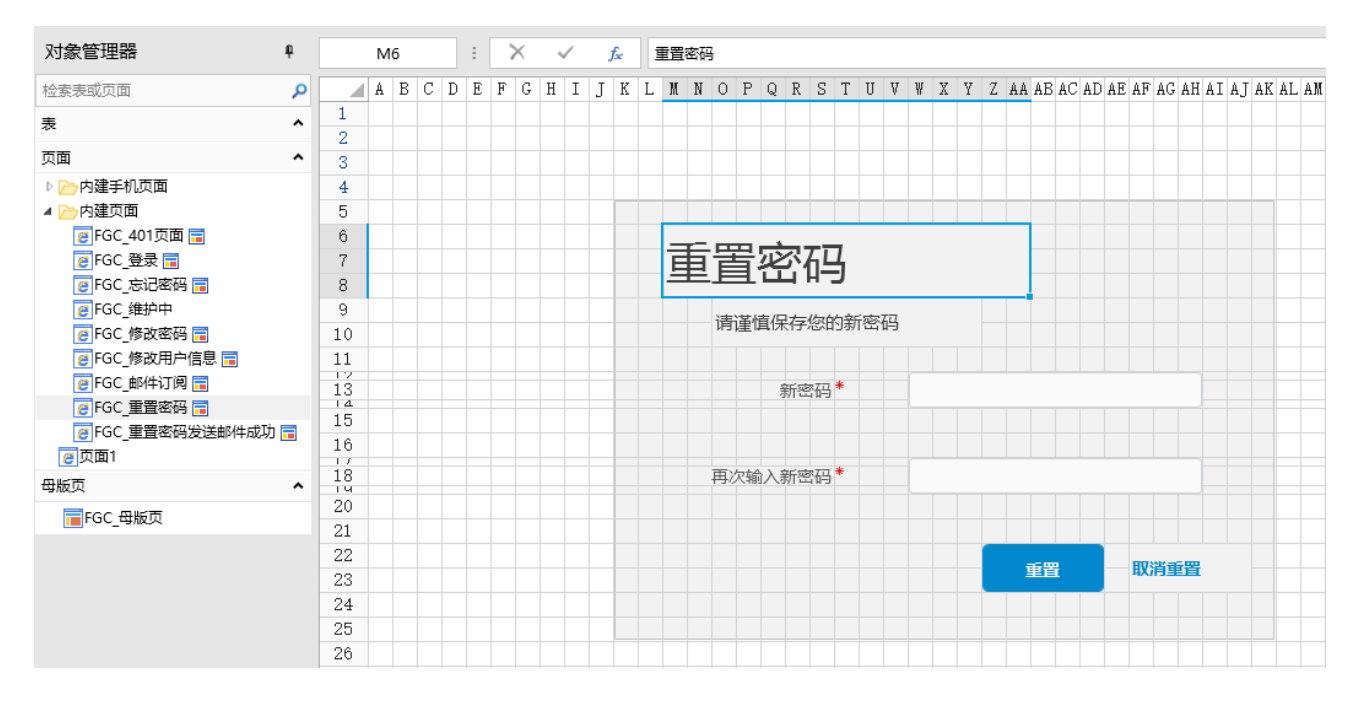

设置页面需要登录才能访问后,登录时如果忘记了密码,可以使用"忘记密码"功能。

操作步骤

在"安全->页面权限"中,设置仅登录用户可以访问页面。

图4 设置页面权限

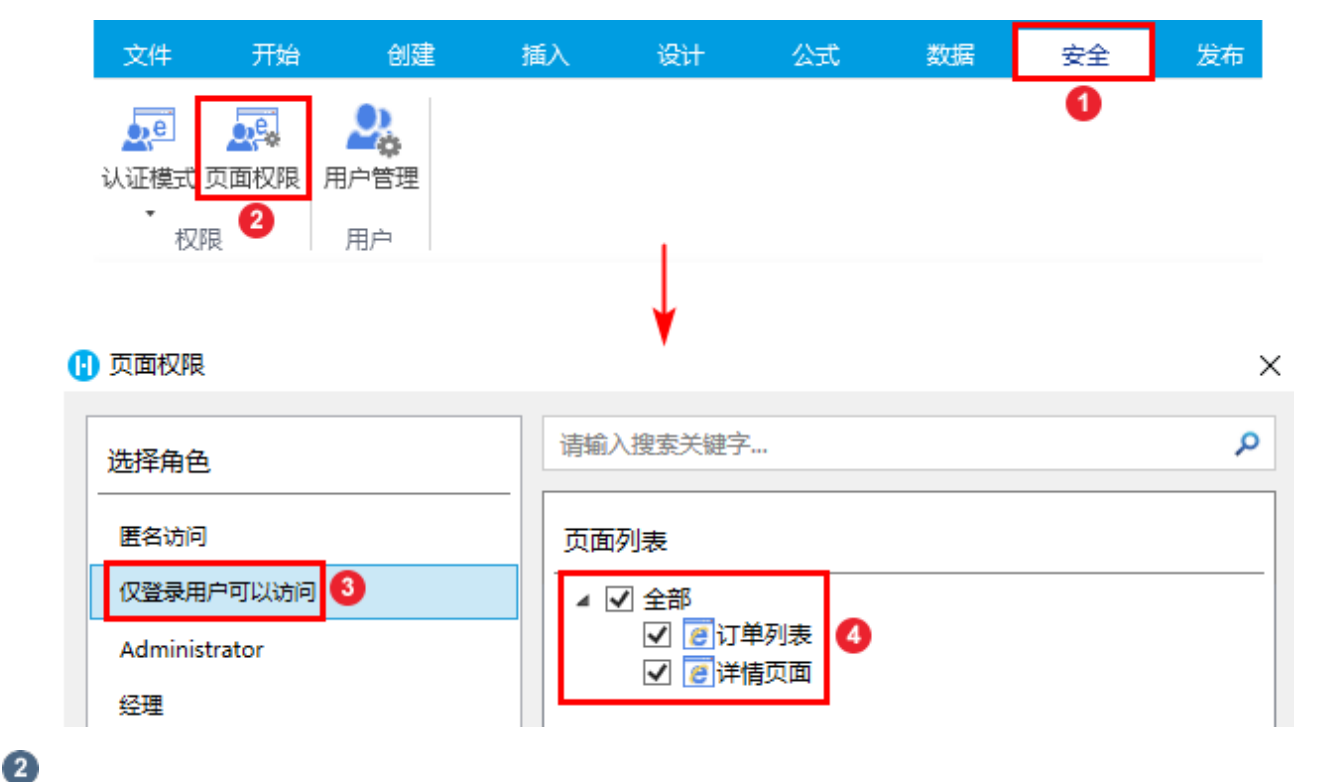

运行后,显示登录页面,用户需要进行登录。

图5 FGC\_登录页面

| ➡ 活字格                                                |  |
|------------------------------------------------------|--|
| 账号:<br>(A<br>密码:<br>① 保持登录状态 広记密码                    |  |
| <del>登录</del><br>默认账号: Administrator<br>默认密码: 123456 |  |
|                                                      |  |

3

输入用户名后,如果忘记了密码,可单击"忘记密码"按钮,跳转到"FGC\_忘记密码"页面。

图6 登录页面

| 1 登录          | × +                             |    | 🕕 忘记密码                          | ×                                      | +                                         |             | -                     |            |               |
|---------------|---------------------------------|----|---------------------------------|----------------------------------------|-------------------------------------------|-------------|-----------------------|------------|---------------|
| < → C () lo   | ocalhost:65346                  | 07 | $\leftrightarrow \rightarrow G$ | (i) localhost:65346                    | 5/FGC_忘记密码                                | 07          | <b>G</b> <sub>R</sub> | ☆          | Θ             |
| H             | 活字格                             |    | 忘证                              | 己密码                                    |                                           |             |                       |            |               |
| 账号:<br>(2) 小李 |                                 |    | 请输入你<br>件到你的<br>打开链接            | r的用户名或邮箱地址<br>3电子邮箱中。电子邮<br>8,在网页中指定新密 | 。点击发送按钮后,系统<br>件会包含一个 <u>重置</u> 密码网<br>码。 | 法发送<br>回页的键 | 一封『<br>接。1            | 电子曲<br>你可以 | <b>『</b><br>以 |
| 密码:<br>①      |                                 |    | 用户名或                            | 邮箱地址                                   |                                           |             |                       |            | ]             |
|               | 态<br><u> 忘记密码</u><br>登录         | /  |                                 |                                        | 发送                                        |             | 取消                    | 发送         |               |
| 贝认提<br>B.认提   | 账号: Administrator<br>密码: 123456 |    |                                 |                                        |                                           |             |                       |            |               |

4

在忘记密码页面中输入用户名或邮箱地址,单击"发送"后,系统会发送包含重置密码网页链接的邮件到您的邮箱中。

发送成功后, 会跳转到"重置密码邮件发送成功"页面。

图7 忘记密码

| \rm 1 忘记密码                                    | ×                                                             | +                                            | -                    |    | ; | 1 重置密码邮 | 件发送成功                          | ×             | +                           |     | -                  |   |
|-----------------------------------------------|---------------------------------------------------------------|----------------------------------------------|----------------------|----|---|---------|--------------------------------|---------------|-----------------------------|-----|--------------------|---|
| $\leftrightarrow \   \rightarrow \   G$       | (i) localhost:65346                                           | 6/FGC_忘记密码                                   | on 🗟 🕁               | Θ  | ( | - > C   | (i) localho                    | ost:65346/F   | GC_忘记密码                     | 0-7 | Se 🗘               | Θ |
| (株式)<br>市舗入(<br>作型)(統<br>打开機構<br>打开機構<br>用户名画 | <b>己密码</b><br>你的用户名或邮箱地址<br>的电子邮箱中。电子邮<br>度,在网页中指定新座<br>就邮箱地址 | t。点击发送按钮后,系<br>附会包含一个重置密码<br>码。<br><b>发送</b> | 统会发送一封电子<br>网页的链接。你可 | 部以 |   | 重重空     | 置它在<br>码的邮件已经<br>度。之后在弹<br>联系。 | <b>马由 月 化</b> | 中大大大<br>电子邮箱中。」<br>输入新密码。 封 |     | 请点击邮<br>送达,请<br>登录 | 件 |

6

单击邮件中的"重置密码", 就会跳转到"FGC\_重置密码"页面。输入新密码后单击"重置"即可重置密码。

图8 重置密码

| example@example.com                                    |  | 1 重置密码                                           | × +                  | - 🗆     |
|--------------------------------------------------------|--|--------------------------------------------------|----------------------|---------|
| (1) 单击此外可下敏感片。为了帮助保护您的隐私、Outlook 禁止自动下敏该部件中的享些感片。      |  | $\leftrightarrow$ $\rightarrow$ C (i) localhost: | 65346/FGC_重置密码?token | • ₪ ☆ ⊖ |
|                                                        |  |                                                  |                      |         |
| ////////////////////////////////////                   |  | 重置密码                                             |                      |         |
| 小山冰小花口1重重辺光山小山増。                                       |  | 请谨慎保存您的新                                         | 密码                   |         |
| 此密码重置的有效时间为 24 小时,如果已经超出 24 小时,请点击 <u>忘记密码</u> 再次提出申请。 |  | 新廊码*                                             |                      |         |
| 重置容码                                                   |  | 57144.5                                          |                      |         |
|                                                        |  | 再次输入新密码*                                         |                      |         |
| 账号信息<br>田白名。 Administration                            |  |                                                  |                      |         |
| 加广古: Administrator                                     |  |                                                  | 重置                   | 取消重置    |
|                                                        |  |                                                  |                      | -       |

6

重置密码后,单击重置密码邮件发送成功页面中的"登录",跳转到登录页面。输入用户名和新密码即可登录。

图9 重新登录 - D > 🔢 重置密码邮件发送成功 × + 🚹 登录 × + ← → C ① localhost:65346/FGC\_忘记密码 ⊶ № ☆ 🔒 🕻 ← → C ③ localhost:65346 0-重置密码邮件发送成功 重置密码的邮件已经发送到你的电子邮箱中。收到邮件后,请点击邮件 账号: 中的链接。之后在弹出的网页中输入新密码。如果邮件没有送达,请与 管理员联系。 (久小李 密码: (🔒 •••••• 登录 □ 保持登录状态 忘记密码 登录 默认账号: Administrator 默认密码: 123456

------ 结束 -------

回到顶部